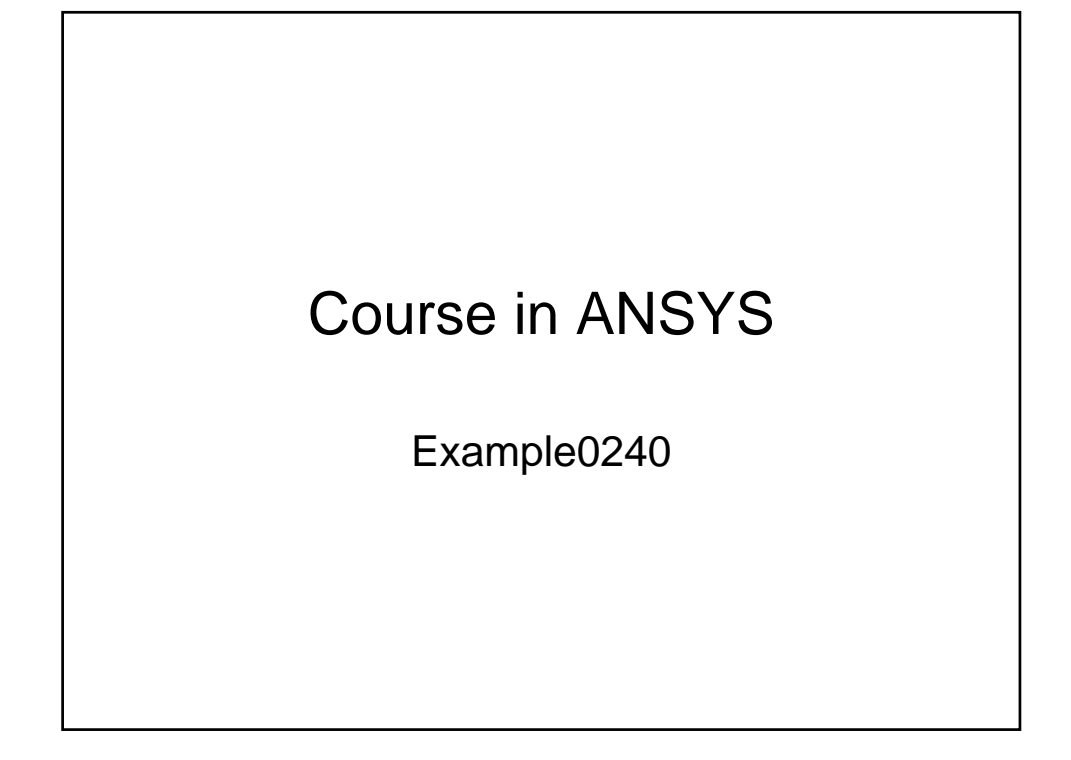

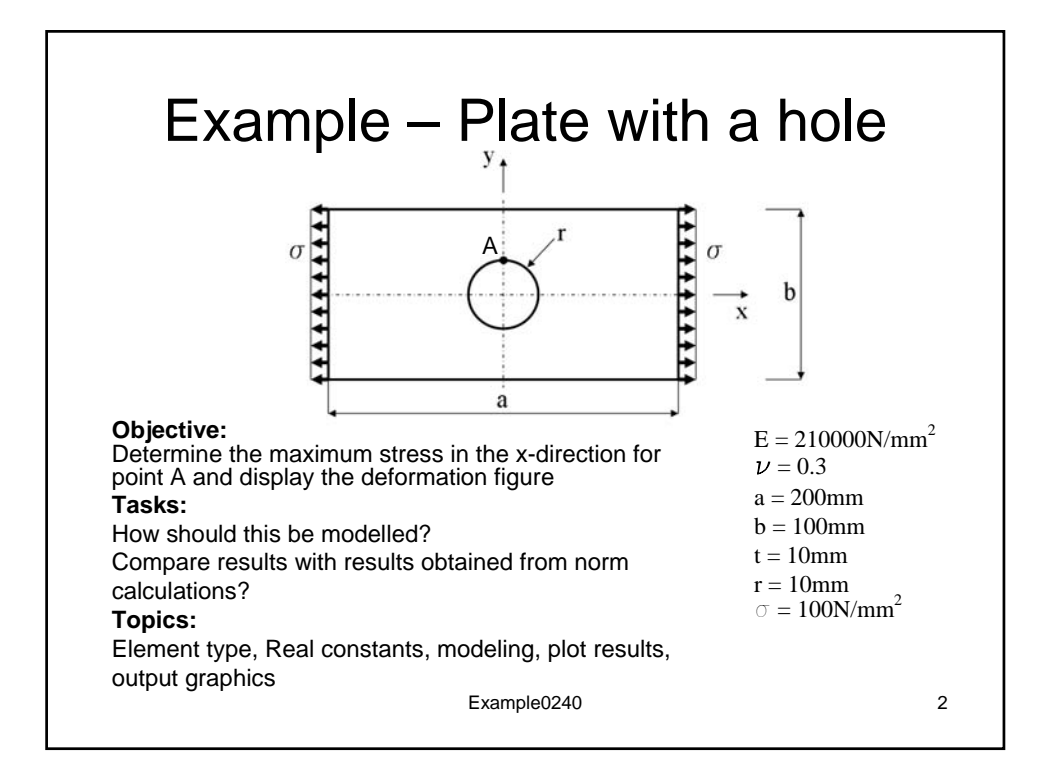

## **STEP-BY-BY PICTORAL GUIDE:** for use with ANSYS 13

1. Preprocessor  $\rightarrow$  Modeling  $\rightarrow$  Create  $\rightarrow$  Areas  $\rightarrow$  Rectangle  $\rightarrow$  By Dimensions

| ANSYS Academic Teaching Introductory Utility Menu          |                                                                   |                          |                  |                                |                                         |
|------------------------------------------------------------|-------------------------------------------------------------------|--------------------------|------------------|--------------------------------|-----------------------------------------|
| Eile Select List Plot PlotCtrls WorkPlane Paran            | neters Macro                                                      | MeguCtris                | Help             |                                |                                         |
| ) 📽 🖬 🔊 🔊 🔊 🔊 🖬                                            |                                                                   |                          |                  |                                |                                         |
| ANSYS Toolbar                                              |                                                                   |                          |                  |                                | 8                                       |
| SAVE DB RESUM DB QUIT POWRGRPH                             |                                                                   |                          |                  |                                | ÷                                       |
| ANSYS Main Monu                                            |                                                                   |                          |                  |                                |                                         |
| Preferences                                                |                                                                   |                          |                  |                                | 11                                      |
|                                                            | engle by Dimension<br>lete Rectangle by Dr<br>nates<br>nates<br>K | ns<br>emensions<br>Apply | 0<br>0<br>Cancel | 1000 000<br>200<br>100<br>Help | 800000000000000000000000000000000000000 |
| B Archive Model<br>B Coupling / Ceqn<br>B FLOTRAN Set Line |                                                                   |                          |                  |                                |                                         |
|                                                            |                                                                   |                          |                  |                                |                                         |
| Pick a menuitem or enter an ANSYS Command (PREF            | 7)                                                                | m                        | at=1 [t          | ype=1 re                       | eal=1 csys=0                            |

2. Preprocessor  $\rightarrow$  Modeling  $\rightarrow$  Create  $\rightarrow$  Areas  $\rightarrow$  Circle  $\rightarrow$  Solid Circle

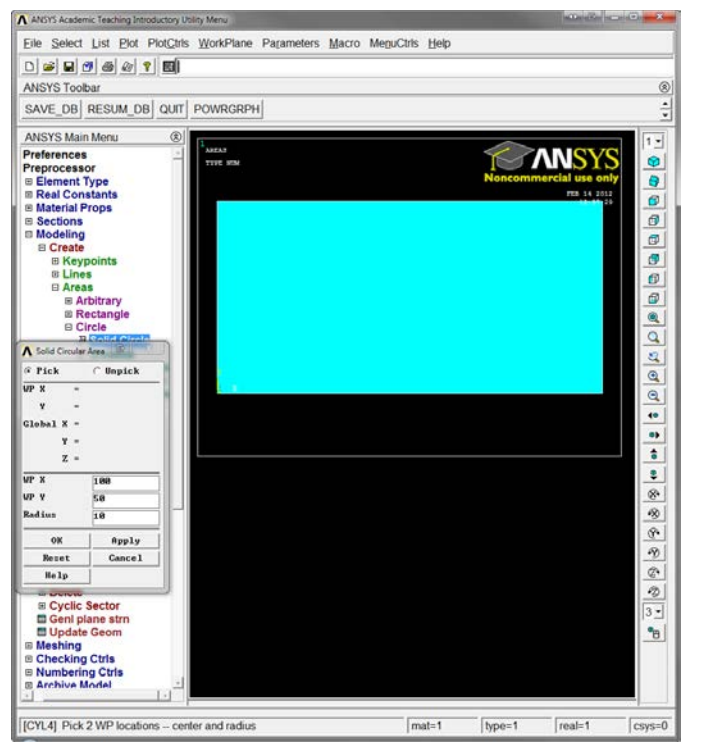

3. Preprocessor  $\rightarrow$  Modeling  $\rightarrow$  Operate  $\rightarrow$  Booleans  $\rightarrow$  Subtract  $\rightarrow$  Areas

| ANSYS Academic Teaching Introductory Utility Menu                         |                        |
|---------------------------------------------------------------------------|------------------------|
| Eile Select List Plot PlotCtris WorkPlane Parameters Macro MeguCtris Help |                        |
| D 🛥 🖬 🚳 🕼 🍸 🔟                                                             |                        |
| ANSYS Toolbar                                                             |                        |
| SAVE_DB RESUM_DB QUIT POWRGRPH                                            | ÷                      |
| ANSYS Main Menu 🛞                                                         |                        |
| references                                                                |                        |
| reprocessor                                                               | Noncommercial use only |
| Real Constants                                                            | FER 14 2012            |
| Material Props                                                            |                        |
| Modeling                                                                  |                        |
| Create                                                                    |                        |
| Operate     Extrude                                                       | <u>.</u>               |
| P Extend Line                                                             | 6                      |
| II Booleans                                                               | Ø                      |
| B Intersect                                                               | <u></u>                |
| Subtract                                                                  | <u>a</u>               |
| P Volumes                                                                 | <u>a</u>               |
| A Lines                                                                   | Q                      |
| With Options                                                              | Q                      |
| Subtract Areas                                                            | 40                     |
| @ Pick C Unpick                                                           |                        |
| G Stanla C Box                                                            | •                      |
| C Polygon C civele CV                                                     | 2                      |
| C Loop                                                                    |                        |
| Couns = 0                                                                 |                        |
| Maximum = 2                                                               |                        |
| Minimum = 1<br>Area No. =                                                 |                        |
|                                                                           | <u>•</u>               |
| (F List of Items                                                          | <u>e</u>               |
| C Min, Max, Inc                                                           | •2                     |
|                                                                           | 3                      |
|                                                                           | <u>•</u>               |
| G OK Apply                                                                |                        |
| B Reset Cancel                                                            |                        |
| Pick All Help                                                             |                        |
| ASBAL Dick or orter have areas from which to subtract                     | hnart real-1 rear      |
| Propy Flox or enter pase areas from which to subfract [mat=1]             | type-1 [real=1 [Csys=0 |

- a. Type "1" in the red box, as seen above, to select the first area (the rectangle) for the material that will be left behind and select "OK"
- b. Type "2" in the red box, as seen above, to select the second area (the circle) for the material that is to be removed and select "OK"
- 4. Preprocessor  $\rightarrow$  Modeling  $\rightarrow$  Operate  $\rightarrow$  Extrude  $\rightarrow$  Areas  $\rightarrow$  Along Normal Axis

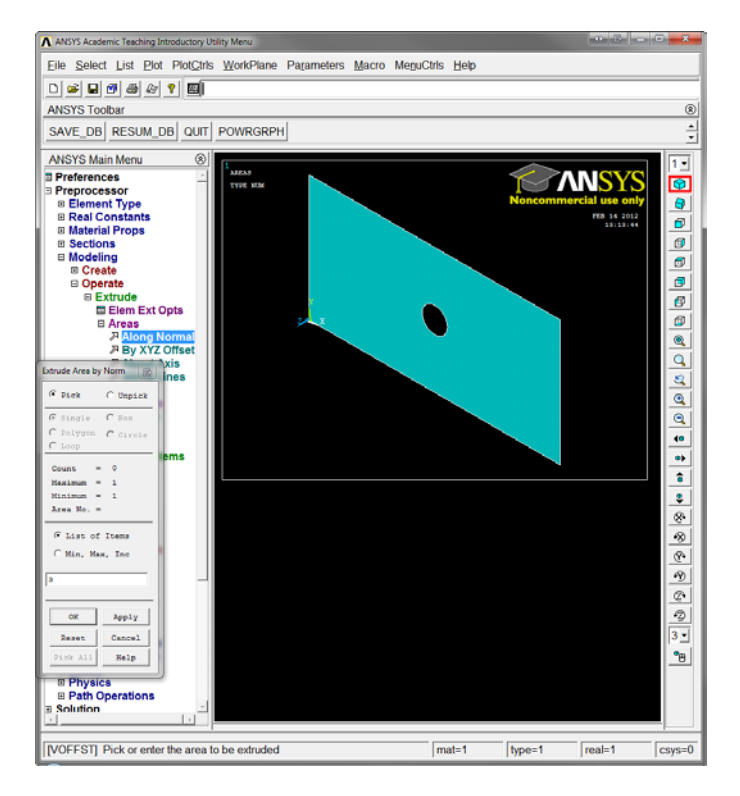

| ▲ Extrude Area along Normal        | C X  |
|------------------------------------|------|
| [VOFFST] Extrude Area along Normal |      |
| NAREA Area to be extruded          | 3    |
| DIST Length of extrusion           | 10   |
| KINC Keypoint increment            |      |
| OK Apply Cancel                    | Help |

- a. Type "3" in the box to select the third area (the result of the subtraction above) and select "OK"
- b. Type "10" in the red box, as seen above, to set the length (or depth) of extrusion and select "OK"

## 5. Preprocessor $\rightarrow$ Element Type $\rightarrow$ Add/Edit/Delete $\rightarrow$ Add

| ANSYS Academic Teaching In                                                                                                    | ntroductory Utility Menu                                                                                                    |                                                                                                    |                 | 0 X              |
|----------------------------------------------------------------------------------------------------|----------------------------------------------------------------------------------------------------|----------------------------------------------------------------------------------------------------|-----------------|------------------|
| Eile Select List Plot                                                                                                    | Plot <u>C</u> tris WorkPlane Pagameters Macro M                                                                                                    | MenuCtris Help                                                                                                    |                 |                  |
|                                                                                                    | 7 🔤                                                                                                    |                                                                                                    |                 |                  |
| ANSYS Toolbar                                                                                                    |                                                                                                    |                                                                                                    |                 | 8                |
| SAVE_DB RESUM_D                                                                                                    | DB QUIT POWRGRPH                                                                                                    |                                                                                                    |                 | -                |
| ANSYS Main Menu                                                                                                    | 8                                                                                                    |                                                                                                    |                 | 1 -              |
| Preferences     Preprocessor     Element Type     Ard/GrillonAut     Switch Elem T     Add DOF     Remove DOFs     Element Ech Con     Real Constants     Material Props     Sections     Modeling     Meshing     Checking Ctris     Numbering Ctris     Archive Model     Ccupling / Ceqn     Remove Model     Coupling / Ceqn     Ret Operations     Solution     Physics     Parth Operations     General Postproc     Topological Opt     Rom Tool     Resign Opt     Besign Opt | ype<br>htrol<br>Library of Lement Types<br>Library of Lement Types<br>Library of Lement Types<br>Library of Lement Types<br>Library of Lement Types<br>Library of Lement Types<br>Library of Lement Types<br>Library of Lement Types<br>Library of Lement Types<br>Library of Lement Types<br>Library of Lement Types<br>Library of Lement Types | Structural Mass<br>Link<br>Bean<br>Selection<br>Selection | Curd 4 node 182 |                  |
| Session Editor                                                                                                    |                                                                                                    | Cancel                                                                                                    | nep             | 0                |
| 4                                                                                                    | _Add                                                                                                    | Options                                                                                                    | Delete          | *2)<br>3 ×<br>*8 |
| Pick a menu item or ent                                                                                                    | er an ANSYS Command (PREP7)                                                                                                    | mat=1                                                                                                    | type=1 real=1   | csys=0           |

- a. Select "Add"
- b. From this window, select "Solid" then "20node 186" and select "OK"
- 6. Preprocessor  $\rightarrow$  Material Props  $\rightarrow$  Material Models

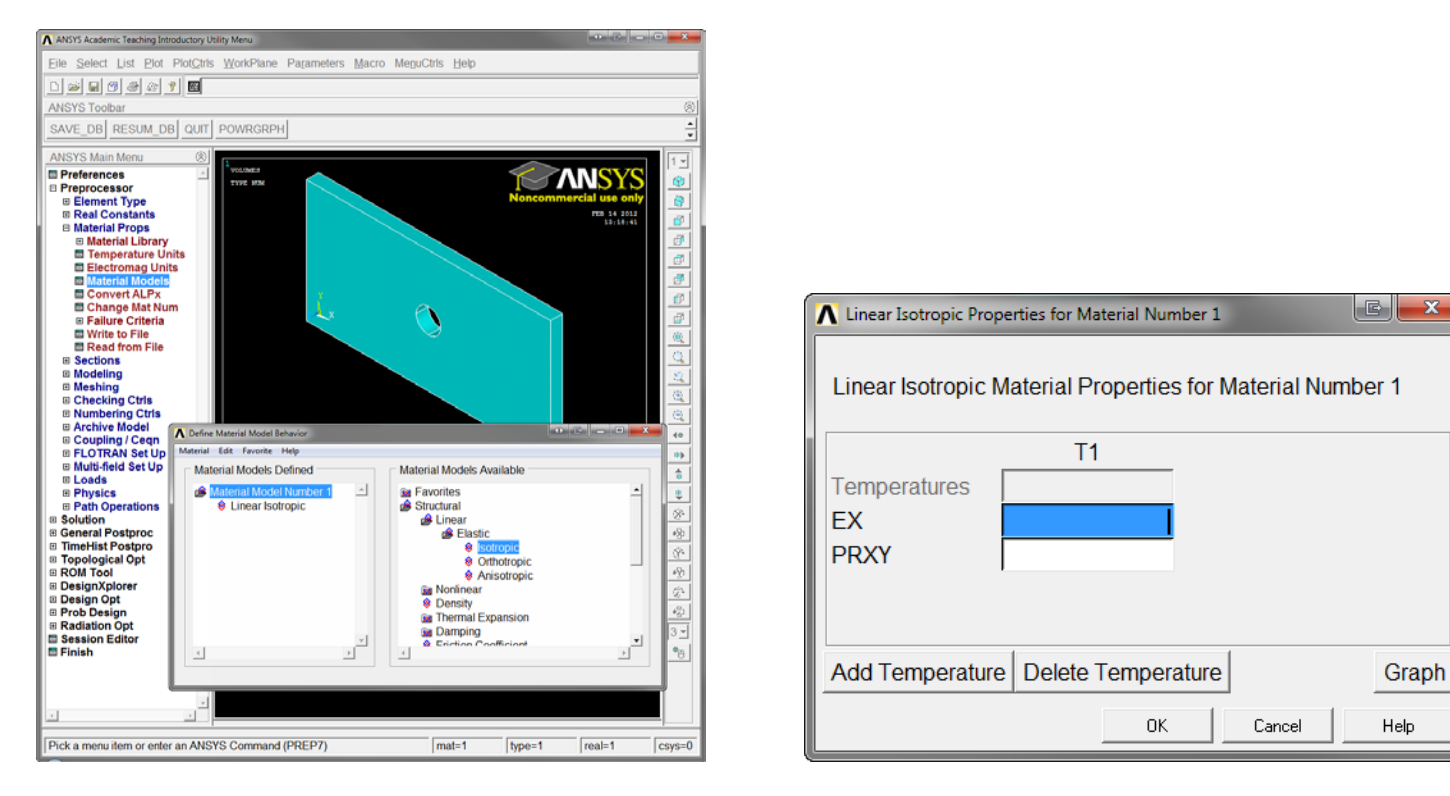

- a. Select Structural  $\rightarrow$  Linear  $\rightarrow$  Elastic  $\rightarrow$  Isotropic, as seen in the picture above and to the left
- b. Input the appropriate values into the windows, as seen above: 'EX' is for the Modulus of Elasticity (120000) and 'PRXY' is for the Poisson's Ratio (.3).
- c. Close the "Define Material Model Behavior" window.

## 7. Preprocessor $\rightarrow$ Meshing $\rightarrow$ Mesh $\rightarrow$ Volumes $\rightarrow$ Free

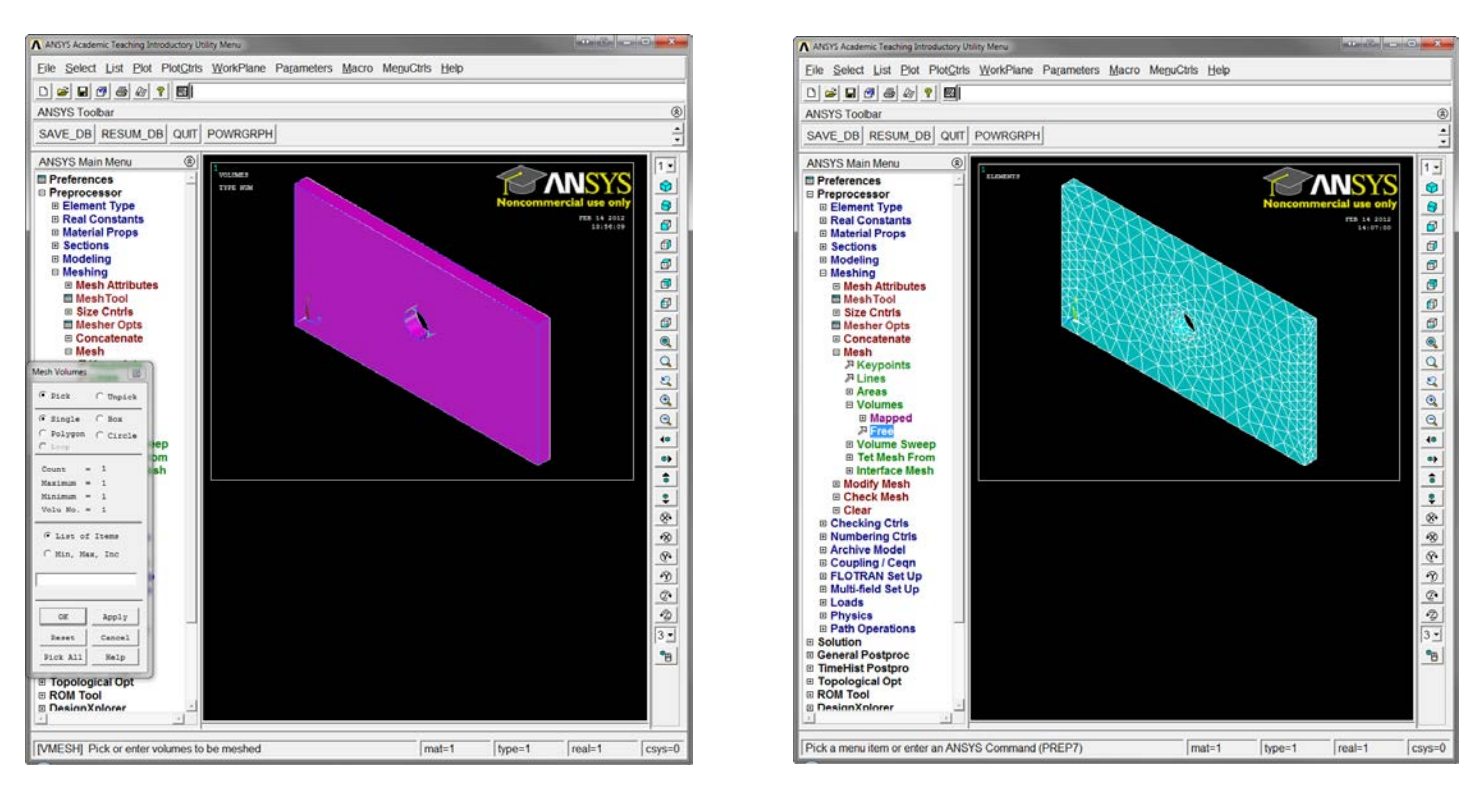

Note: Select the volume by clicking on it and click "OK", the result should look like the picture above and to the right

8. Solution  $\rightarrow$  Define Loads  $\rightarrow$  Apply  $\rightarrow$  Structural  $\rightarrow$  Displacement  $\rightarrow$  On Areas

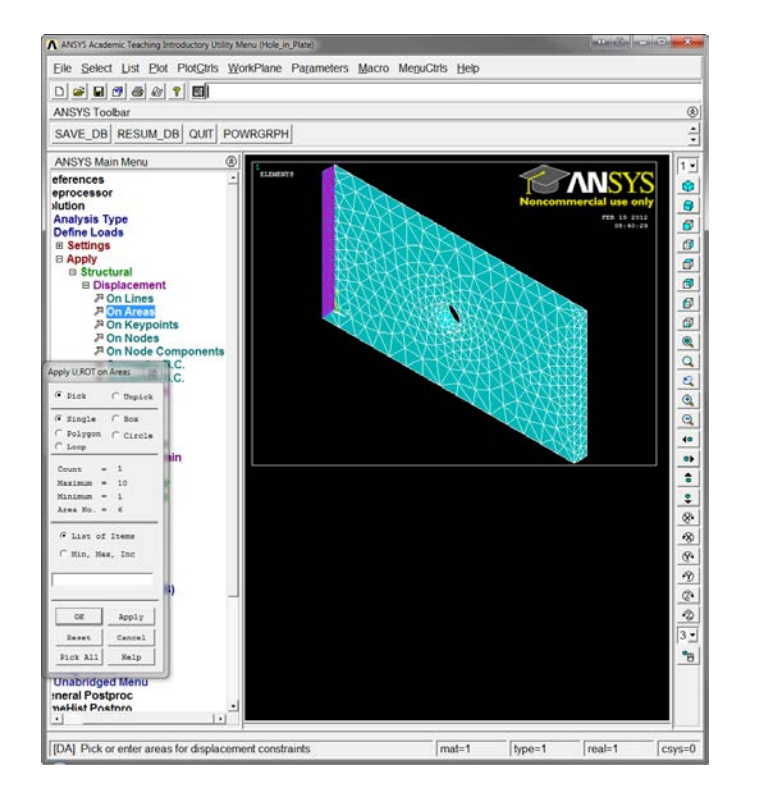

| Apply U,ROT on Areas                      |                           |
|-------------------------------------------|---------------------------|
| [DA] Apply Displacements (U,ROT) on Areas |                           |
| Lab2 DOFs to be constrained               | AII DOF<br>UX<br>UY<br>UZ |
| Apply as                                  | All DOF                   |
| If Constant value then:                   |                           |
| VALUE Displacement value                  | 0                         |
| OK Apply Cancel                           | Help                      |

Note: The area can be selected by clicking on it and click "OK", select the DOFs to be "ALL DOF" in order to lock that side at that position and put the displacement value to "0"

9. Solution  $\rightarrow$  Define Loads  $\rightarrow$  Apply  $\rightarrow$  Structural  $\rightarrow$  Pressure  $\rightarrow$  On Areas

allowed an an Direction

| Eile Select List Piot PiotCitis WorkPlane Parameters Macro MeguCitis Help Di Sei Di Sei Rei V III ANSYS Toolbar                                                                                                    |                                                                         |   |
|----------------------------------------------------------------------------------------------------|-------------------------------------------------------------------------|---|
| SAVE_DB RESUM_DB QUIT POWRGRPH                                                                                                    |                                                                         |   |
| ANSYS Main Menu                                                                                                    | Anoly DRES on areas                                                     | x |
| occessor<br>lon<br>alysis Type<br>fine Loads                                                                                                    | [SFA] Apply PRES on areas as a Constant value                           | J |
| Settings<br>Apply<br>® Structural<br>© Displacement<br>© Force/Moment<br>© Pressure<br>©                                                                                                    | If Constant value then:<br>VALUE Load PRES value -200                   |   |
| Pressure<br>Pon Area<br>Pon Nodes<br>Apply PMS on Area<br>G Exec Capics<br>G Exec Capics<br>Datagen Casel<br>Capic Casel<br>Capic Casel<br>Capic Casel<br>Capic Casel<br>Capic Casel<br>Capic Casel<br>Case No. 4<br>G Exec Casel<br>Case No. 4<br>G Exec Casel<br>Case No. 4<br>Case No. 4<br>Case No. 4<br>Case No. 4<br>Case No. 4<br>Case No. 4<br>Case No. 4<br>Case No. 4<br>Case No. | LKEY Load key, usually face no. 1<br>(required only for shell elements) |   |
| Inclusion     Inclusion       Ignostics     abridged Menu<br>ral Postfronc       Inclusion     Inclusion       Inclusion     Inclusion       Inclusion     Inclusion       Inclusion     Inclusion                                                                                                    | OK Apply Cancel Help                                                    |   |

Note: The area can be selected by clicking on it and click "OK", set the pressure value to "-200" in order to model the uniform pressure distribution found on both sides of the plate.

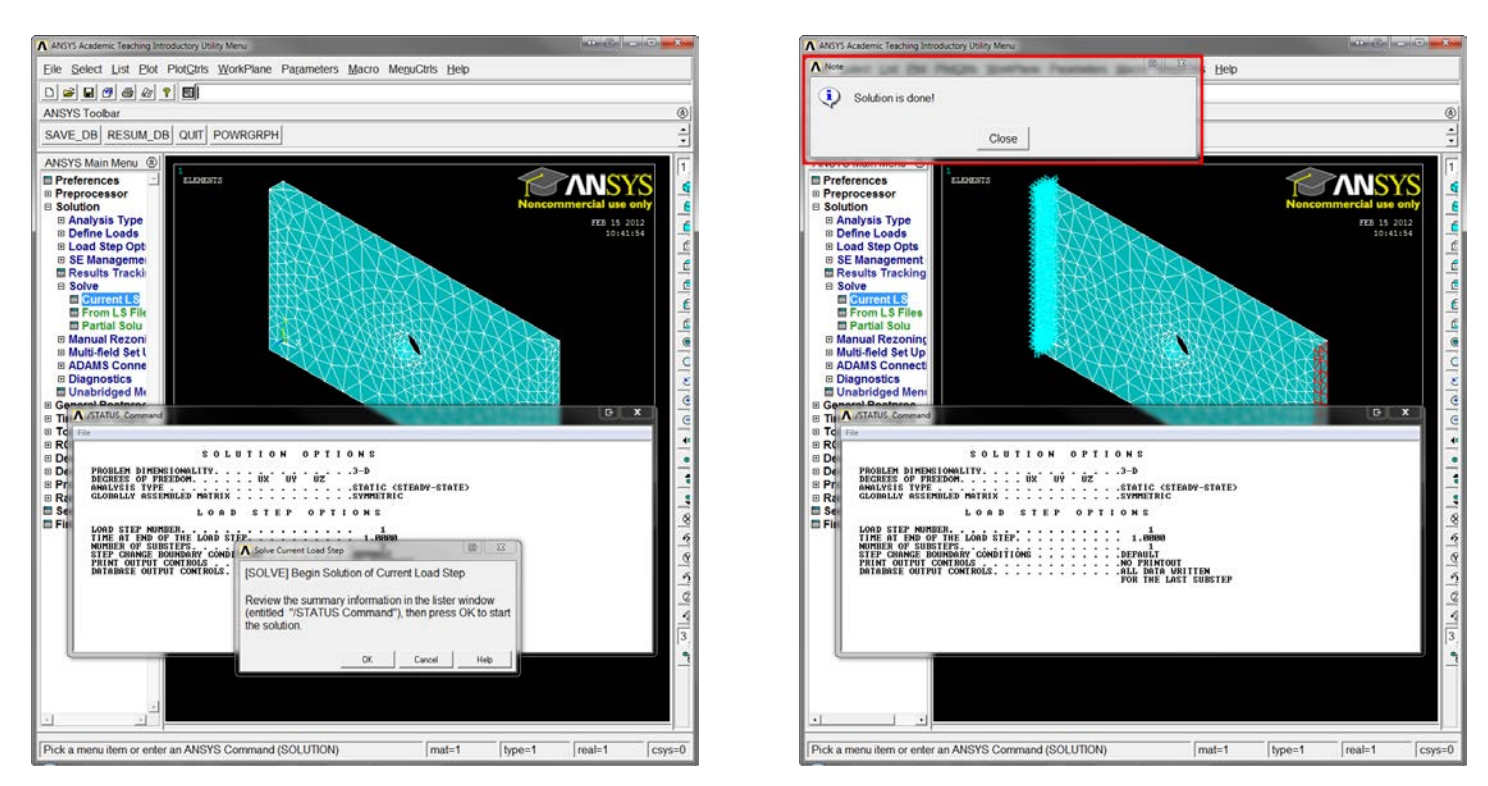

10. Solution  $\rightarrow$  Solve  $\rightarrow$  Current LS

A ANSY Academic Teaching Introduction | Hitty Menu (Hole in Plate)

Note: Select "OK" in the box, seen above and to the left. The solution will then be solved. The solution has been successfully when, **and only when**, the window, as seen above and to the right, is displayed.

11. General Postproc  $\rightarrow$  Plot Results  $\rightarrow$  Deformed Shape

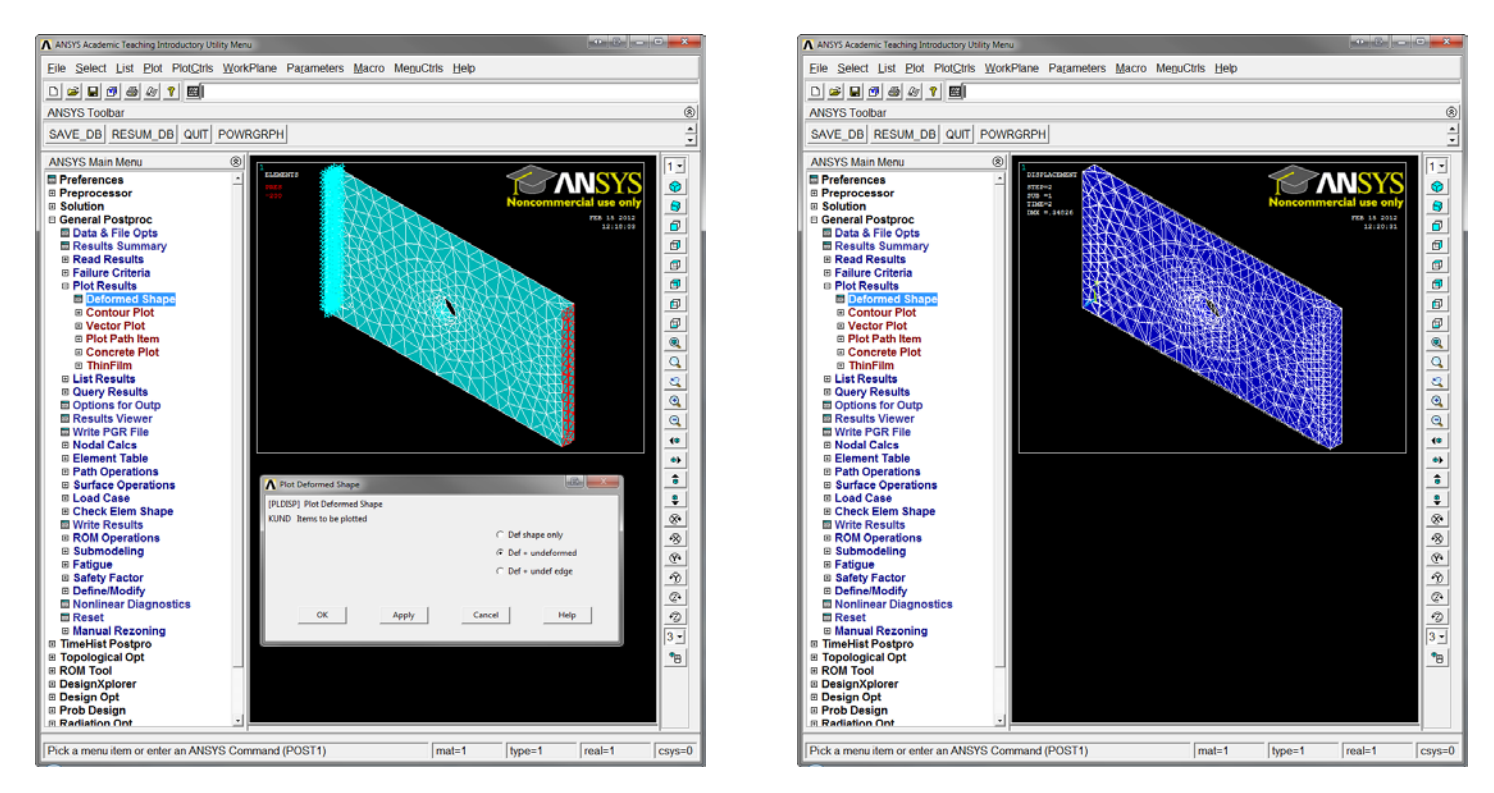

Note: Select "Def + undeformed" to see the effects of this applied load on the structure, as seen above and to the right. Look at the front view to see a clearer image of the deformation.

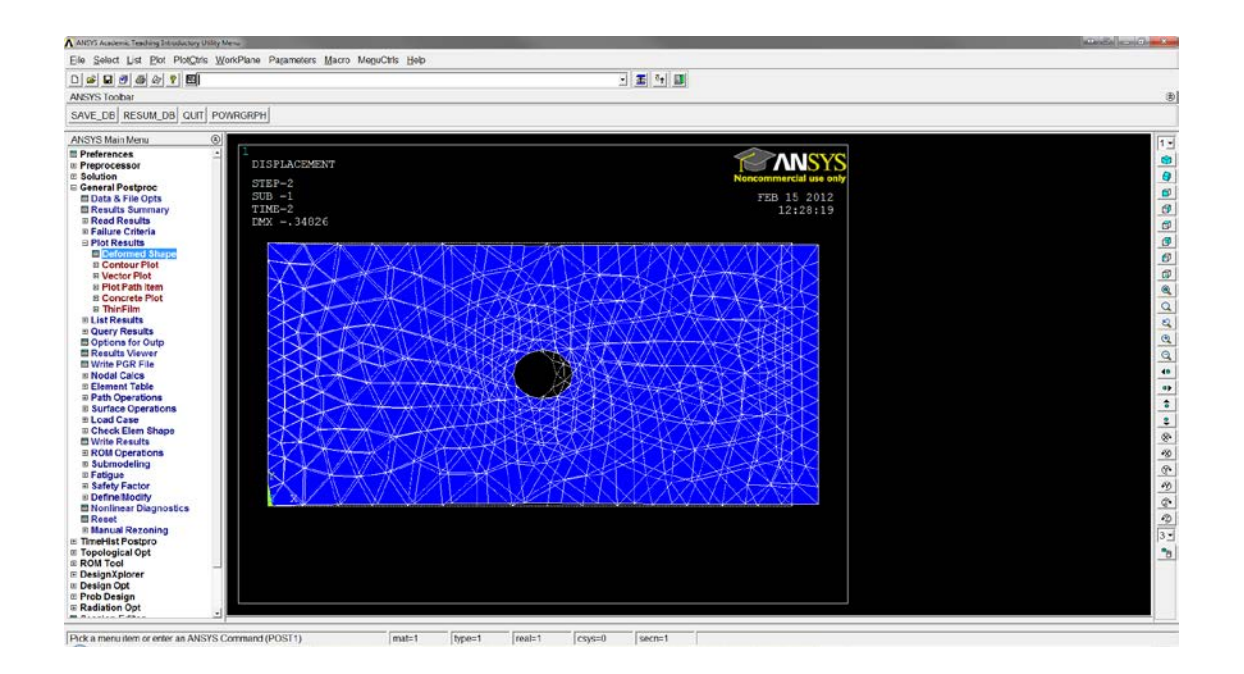

## You are now finished!!!